## WPG-1000 Upgrade Procedure

| To Do                                                                                                    | Screen Expected to see                                                                                                    |
|----------------------------------------------------------------------------------------------------|----------------------------------------------------------------------------------------------------|
| <ol> <li>Open your web browser and link to<br/><u>http://WPG-1000_ip_address/upgrade/</u><br/>Key in password (default:654321), press [Enter]<br/><i>Pls replace "WPG-1000_ip_address" with the ip address displayed on the</i><br/><i>WPG-1000 main menu screen. e.g. if it is "192.168.100.123", you should</i></li> </ol>                                                                                                    | Administration Password<br>Before the firmware upgrade,<br>please enter the administration password.<br>Password:                                                                                                    |
| <ul> <li>Press [瀏覽] to select files you are going to upload, press [Upload]</li> <li>If too many files are modified between old release and the latest release, you have to upload each patch files separately. If two patch files are needed to upgrade this version, you have to upload file name end with 'patch' first and the one with 'patch-player' later. If three or more patch files are needed, please sequentially upload file name end with 'patch-001', 'patch-002' and at last the one end with 'patch-player'.</li> <li>Patch files' name looks like xxxx-xxxxx-patch and, xxxx-xxxxx-patch-player. xxxx-xxxxx is the major-minor version number for WPG-1000's firmware.</li> <li>After the file upload successfully, press [Upgrade] to actually apply changes to the system.</li> </ul> | Upload File<br>Check password ok.<br>Select the upgrade file and upload it.<br>File Path<br>Upload<br>Warning: The upload slide files in memory would be lost.<br>Upgrading firmware may take a few minutes,<br>please don't turn off the power or press the reset button.<br>Upload file success.<br>Are you sure want to upgrade system?<br>Yes, upgrade system now.<br>Upgrade                                                                                                    |
| <ul> <li>4. Applying change to the system please wait for system reboot!!</li> <li>Do <b>NOT</b> turn off your system until system reboot.</li> </ul>                                                                                                    | No, exit the process. Cancel Upgrade Complete Upgrade complete. System will reboot in 10 seconds. Upgrade again. Exit                                                                                                    |
| <ol> <li>Make sure you wait until the system FULLY reboot, which means<br/>you can see the main page of WPG-1000 console correctly.</li> </ol>                                                                                                    | Projector Server WPG-1000                                                                                                    |
| 6. Repeat step 1-5 to Upload and Upgrade another patch file.                                                                                                    |                                                                                                    |
| 7. After the system has been upgraded, please check the lower-right<br>corner of the System Setup page on your WPG-1000 console to see if<br>the version number is identical to the number in patch files' name you<br>just applied.                                                                                                    | Projector Server WPG-1000<br>Projector Server WPG-1000<br>Projector Server WPG-1000<br>Projector Server WPG-1000<br>Projector Server WPG-1000<br>Projector Server WPG-1000<br>Projector Server WPG-1000<br>Projector Server WPG-1000<br>Channel Projector Server WPG-1000<br>Channel Projector Server WPG-1000<br>Projector Server WPG-1000<br>Channel Projector Server WPG-1000<br>Projector Server WPG-1000<br>Channel Projector Server WPG-1000<br>Projector Server WPG-1000<br>Channel Projector Server WPG-1000<br>Projector Server WPG-1000<br>Projecto |